# Yeni Talimat Formu Kullanım Kılavuzu

our Cargo - Our Passion

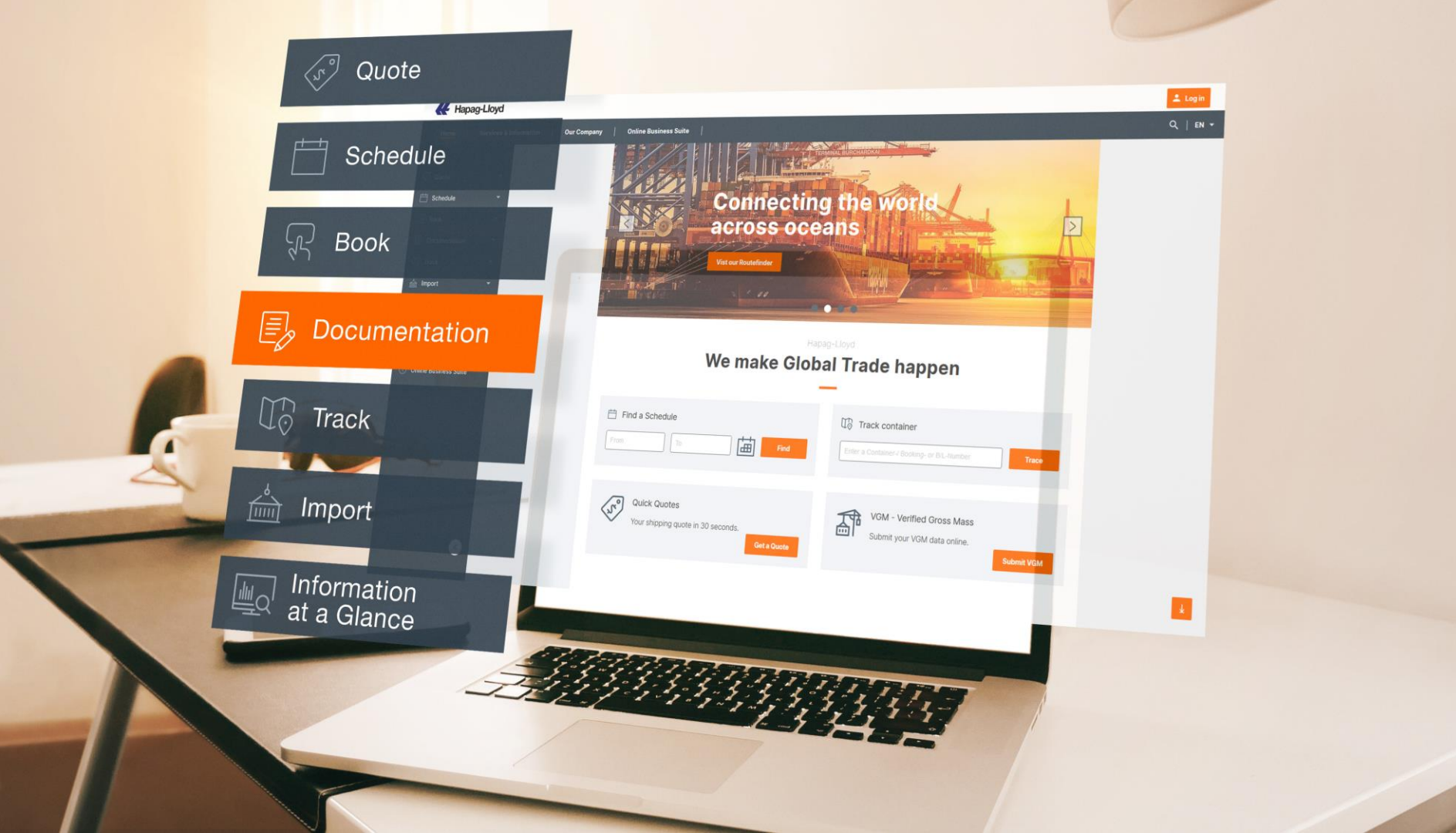

### Talimat Geçişi

Yenilenen arayüzümüz ile talimatlarınızı artık çok daha hızlı iletebilirsiniz.

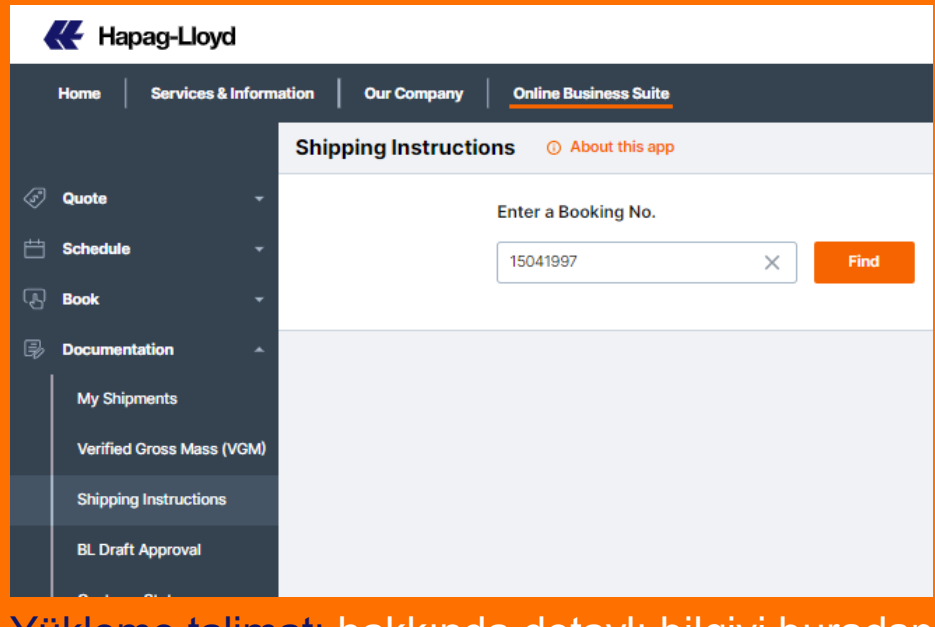

Yükleme talimatı hakkında detaylı bilgiyi buradan alabilirsiniz.

### Yeni Çevrimiçi Talimat Formu

- 1. Online Business Suite'e giriniz.
- Documentation menüsünü açınız.
- 3. Shipping Instructions seçeneğini seçiniz.
- 4. Booking numaranızı seçiniz.
- 5. "Use New SI to Submit" seçeneğinden yeni talimat formumuza giriş yapabilirsiniz.

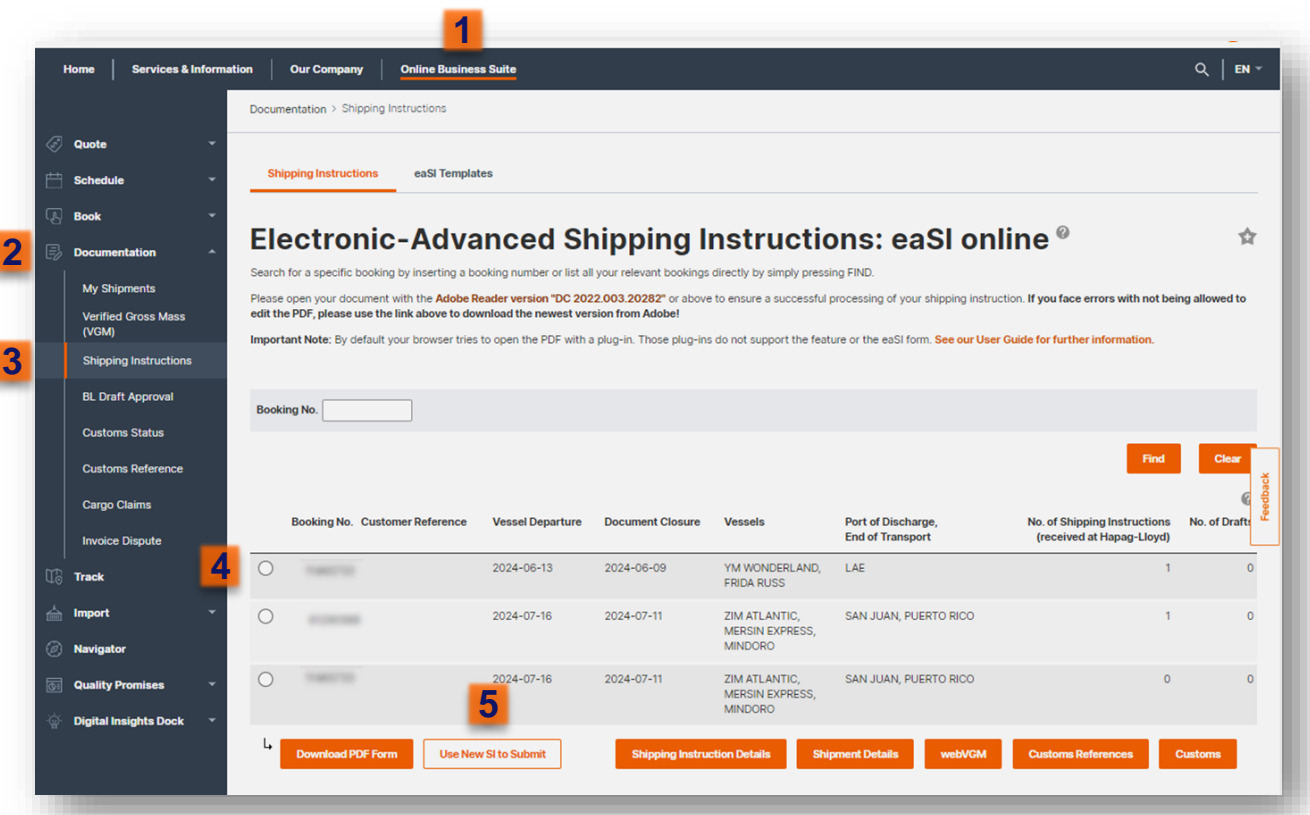

#### Buradan Yeni Talimat Formumuza ulaşabilirsiniz.

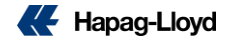

### Yeni Çevrimiçi Talimat Formu

Yenilenen talimat formumuz ile talimat işlemleriniz artık çok daha kolay ve hızlı.

Görselde de görebileceğiniz gibi turuncu ile işaretlenen kutular zorunlar olup yeşiller ise isteğe bağlı olarak doldurulabilir.

Henüz geliştirme aşamasında olduğu için *Amerika* yüklemelerinizin talimatlarını eskiden olduğu gibi **EASI** formu ile geçmenizi rica ederiz.

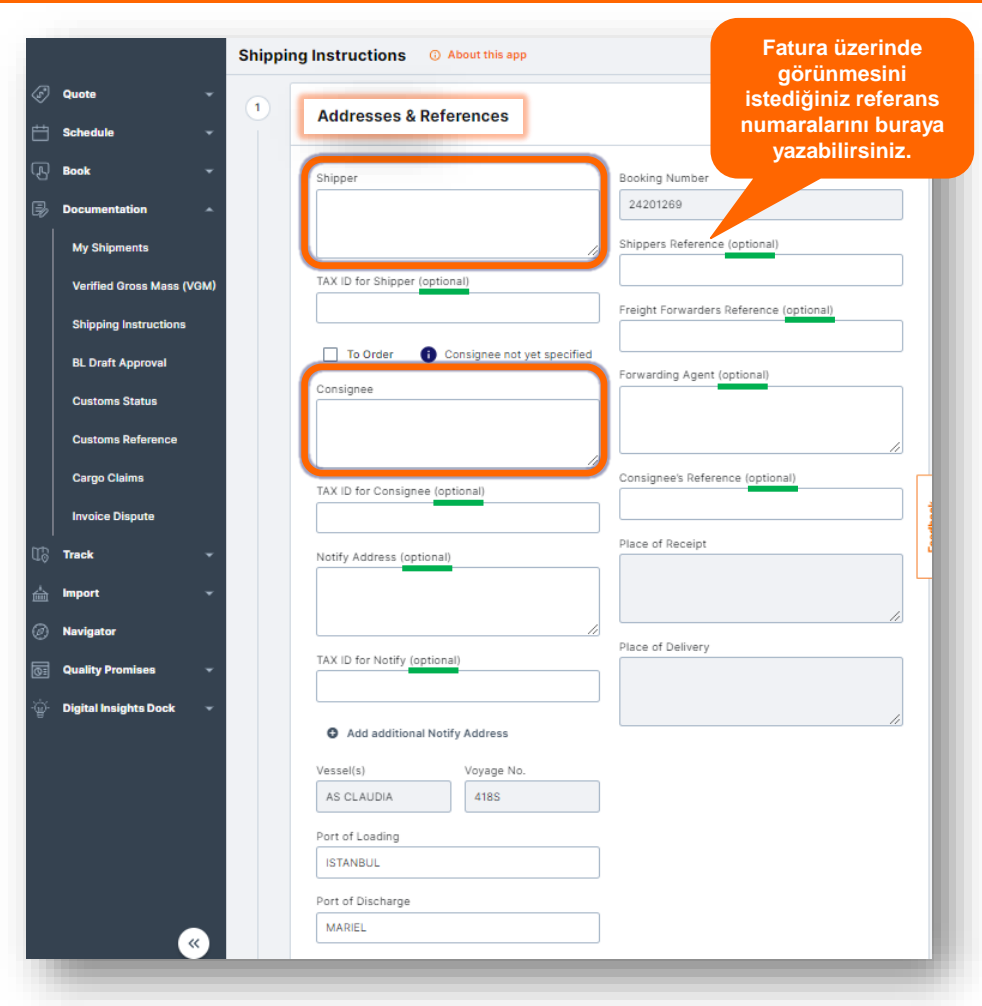

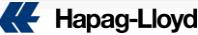

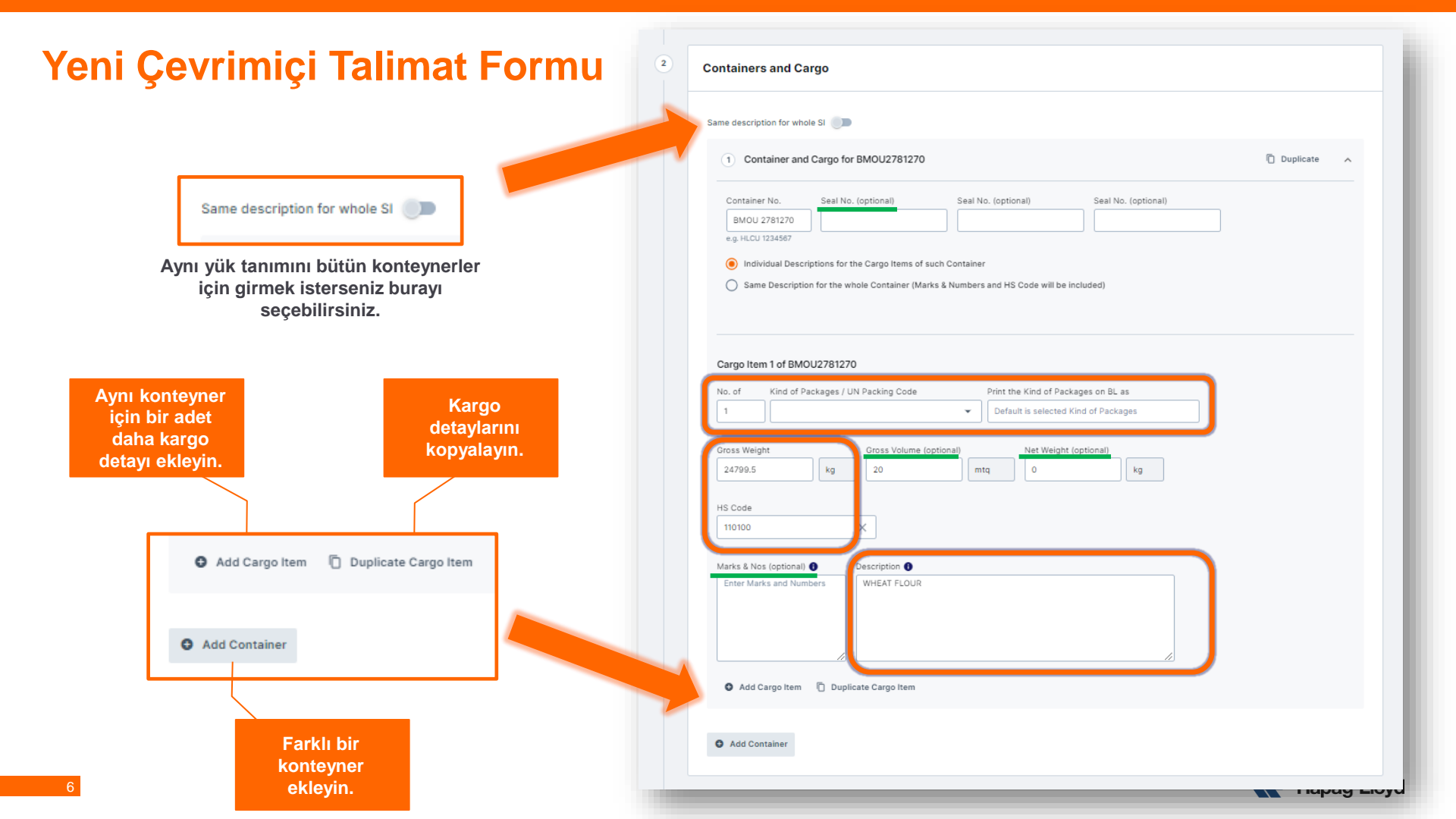

### Yeni Çevrimiçi Talimat Formu – AMS/ACI

3

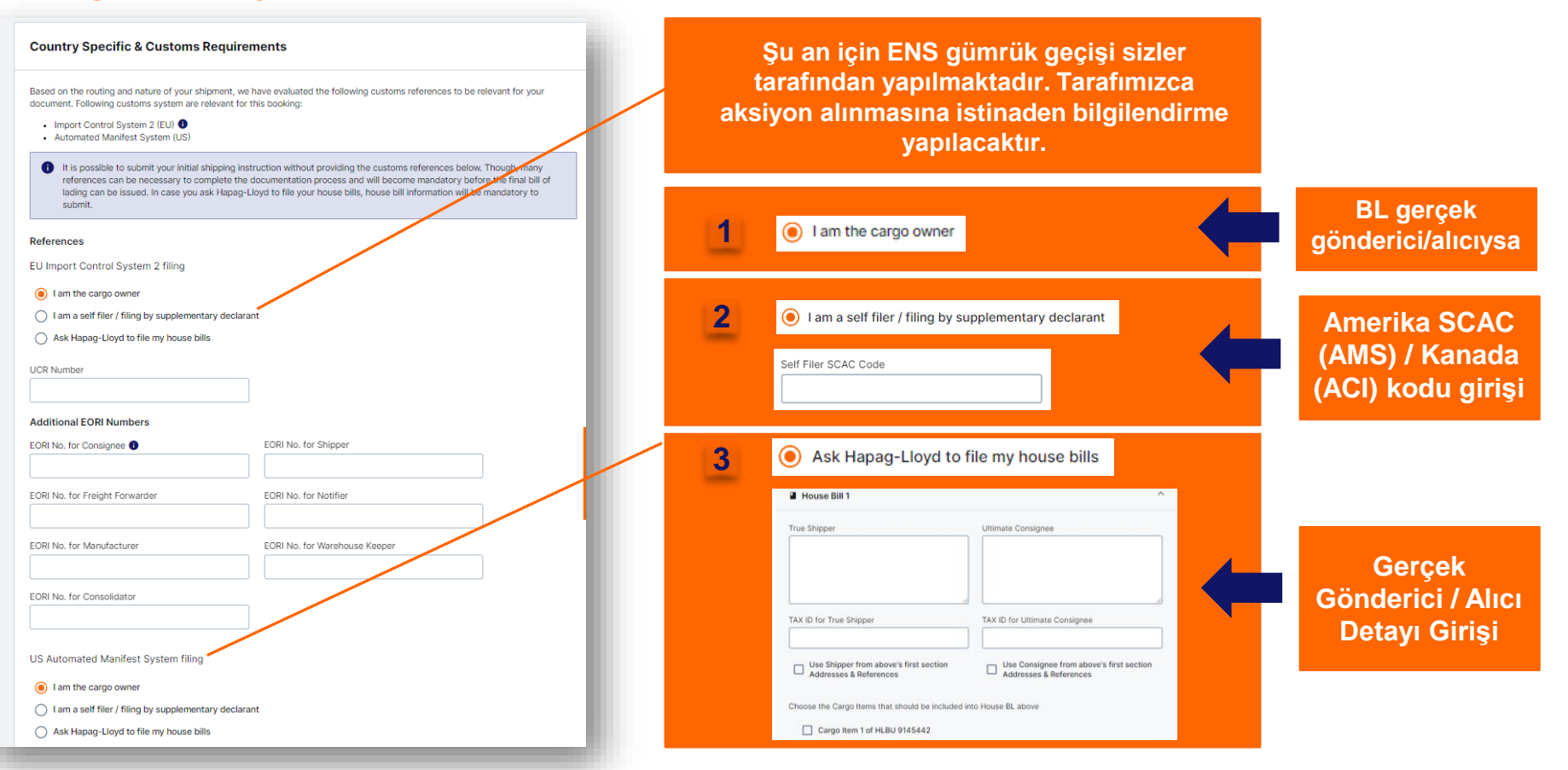

|             |                                                                                    | Shipping Instructions  O About this app |                                                                            |  |  |  |  |
|-------------|------------------------------------------------------------------------------------|-----------------------------------------|----------------------------------------------------------------------------|--|--|--|--|
| Yeni Çevr   | imiçi Talimat Formu                                                                | 3                                       | Freight                                                                    |  |  |  |  |
|             |                                                                                    |                                         | Set Charges to                                                             |  |  |  |  |
|             | Freight                                                                            |                                         | Origin Data Observe                                                        |  |  |  |  |
|             |                                                                                    |                                         | Prepaid O Collect      Prepaid O Collect                                   |  |  |  |  |
| Ödeme       | Set Charges to                                                                     |                                         |                                                                            |  |  |  |  |
| şeklinizi   | All Prepaid All Collect Individually                                               | 4                                       | Document Issuance                                                          |  |  |  |  |
| secin.      | Origin Port Charge Sea Freight Destination Port Charge                             |                                         | Number of Freighted Original BLs Number of Freighted Copies (optional)     |  |  |  |  |
|             | Prepaid      Collect     Prepaid      Collect     Prepaid      Collect     Collect |                                         | 0                                                                          |  |  |  |  |
|             |                                                                                    |                                         | Number of Unfreighted Original BLs Number of Unfreighted Copies (optional) |  |  |  |  |
|             |                                                                                    |                                         |                                                                            |  |  |  |  |
|             |                                                                                    |                                         | Freight payable at Document Type Origin Origin Origina                     |  |  |  |  |
|             | Document Issuance                                                                  |                                         | Leoothack                                                                  |  |  |  |  |
| Döküman     | Number of Freighted Original BLs Number of Freighted Copies (optional)             |                                         |                                                                            |  |  |  |  |
| tipi ve     |                                                                                    | 5                                       | Comments                                                                   |  |  |  |  |
| ödeme       | Number of Unfreighted Original BLs Number of Unfreighted Copies (optional)         |                                         | Add a general comment if needed                                            |  |  |  |  |
| Oueine      | 0                                                                                  |                                         | General comment (optional)                                                 |  |  |  |  |
| adresi gibi | Freight payable at Document Type                                                   |                                         |                                                                            |  |  |  |  |
| detayları   | Origin                                                                             |                                         |                                                                            |  |  |  |  |
| secin       | Original Original                                                                  |                                         |                                                                            |  |  |  |  |
| ooyiin      | Destination See Waybill                                                            |                                         |                                                                            |  |  |  |  |
|             | Elsewhere                                                                          | 6                                       | Confirmation                                                               |  |  |  |  |
|             |                                                                                    |                                         |                                                                            |  |  |  |  |
| Onaylayıp   | Confirmation                                                                       |                                         | I accept the Terms and Conditions                                          |  |  |  |  |
| talimati    | Iscopt the <u>Terms and Conditions</u>                                             |                                         | Submit                                                                     |  |  |  |  |
| ilotin      | Salar                                                                              |                                         | ★ Chatwith me                                                              |  |  |  |  |
| netin.      | * Chat with me                                                                     |                                         | Hapag-Lloyd                                                                |  |  |  |  |

### Yükleme Talimatı (AMS)

AMS geçişleri 3 şekilde tamamlanmaktadır:

- Hat BL üzerinde acente kullanılır ve AMS geçişi hat tarafından talep edildiği takdirde gerçek yükleyici ve alıcı bilgisi EASI formu üzerine yazılarak bizlere iletilir. Ardından AMS HBL numalarınız draft üzerine işlenir.
- Hat BL üzerinde acente kullanılabilir ancak geçişler müşteri tarafından yapılır. Sonrasında müşteri tarafından SCAC code iletimi beklenir ve sisteme müşteriden alınan SCAC code işlenip geçiş tarafınzca yapılır. Buna bağlı olarak geçiş sisteme entegre edilir (AMS HBL no oluşturulmaz, gerçek yükleyici ve alıcı bilgisi iletimine gerek yoktur.).
- Hat BL üzerinde gerçek alıcı ve gerçek yükleyici yazar bu durumda AMS HBL numarası verilmez, geçiş otomatik sağlanır ve hattın bir müdahalesi olmaz.

### Yükleme Talimatı (ACI)

Hapag-Lloyd olarak ACI geçişleri (HBL no) yapılmamaktadır.

Hat BL üzerinde acente kullanıldığı durumlarda geçiş sizin tarafınızca yapılmalıdır. Bu durumda bizlere SCAC code ya da hat BL üzerine gerçek alıcı ve gerçek yükleyici bilgisi yazılır.

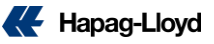

Draft Approval web çözümümüzle artık konşimentolarınızı veya sea waybillerinizi anında kolayca inceleyebilir, düzenleyebilir ve onaylayabilirsiniz.

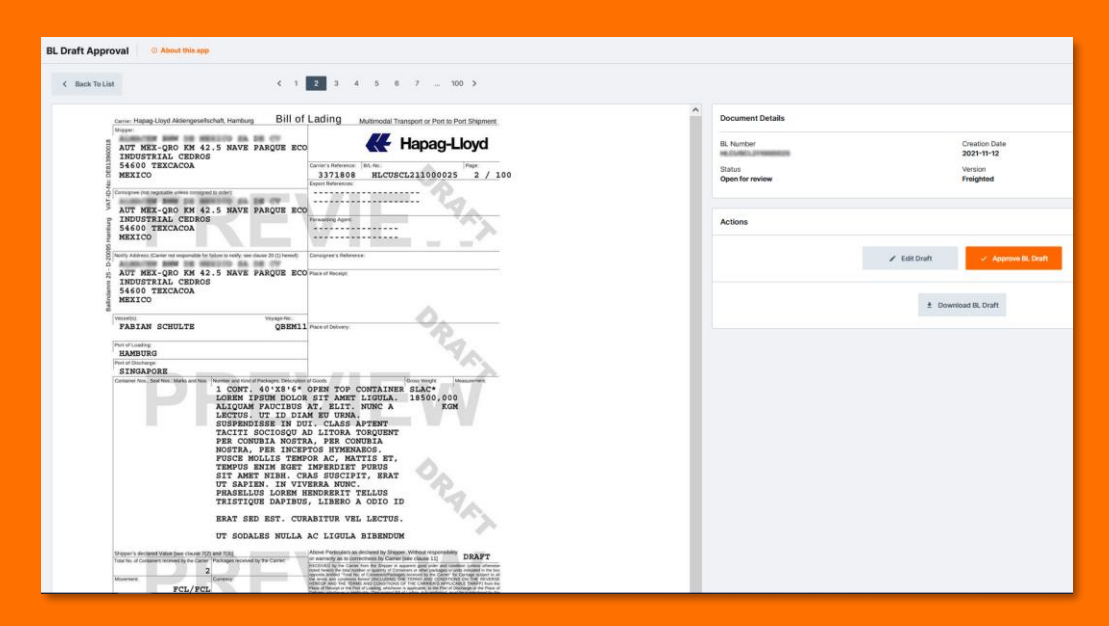

**<u>BL Draft Approval</u>** hakkında detaylı bilgiyi buradan alabilirsiniz..

ome Services & Information Our Company Online Business Suit

## Konşimentonuzu seçiniz.

| _                                                                                                    |                                     |                                    |                            |                      |                     |                 |               |                           |                 |           |                 |                    |
|----------------------------------------------------------------------------------------------------|-------------------------------------|------------------------------------|----------------------------|----------------------|---------------------|-----------------|---------------|---------------------------|-----------------|-----------|-----------------|--------------------|
|                                                                                                    |                                     | BL Draft Approval O About this app |                            |                      |                     |                 |               |                           |                 |           |                 |                    |
| Ś                                                                                                    | Quote                               | -                                  | BL Draft List              |                      |                     |                 |               |                           |                 |           |                 |                    |
| Ħ                                                                                                    | Schedule                            | -                                  | Search Date range          |                      |                     |                 |               |                           |                 |           | Date range      |                    |
| Ð                                                                                                    | Book                                | -                                  |                            |                      |                     |                 |               |                           |                 |           |                 | Q 🛅 Last 14 days 👻 |
| Þ                                                                                                    | Documentation                       | •                                  |                            |                      |                     |                 |               |                           |                 |           |                 |                    |
|                                                                                                    | My Shipments                        |                                    | All (175)                  | Open for review (78) | Correction sent (2) | Approved (2)    | Released (91) |                           |                 |           |                 |                    |
|                                                                                                    | Verified Gross Mass (VC             | €M)                                | Document Type: Bill of Lad | Ing Sea Waybill      |                     |                 |               |                           |                 |           |                 |                    |
|                                                                                                    | Shipping Instructions               |                                    | Document no                | Document Status ③    | Draft Updated ③     | Document Type ③ | Booking no    | Customer Reference        | Vessel name     | Voyage no | Port of Loading | Port of Discharge  |
|                                                                                                    | BL Draft Approval                   |                                    | HLCUBS                     | Released             | 2022-12-23          | Sea Waybill 🗎   | 1             | SSF00131009               | ZIM VANCOUVER   | 297567    | USORF           | TRMER              |
|                                                                                                    | Customs Status<br>Customs Reference |                                    | HLCUBS                     | Released             | 2022-12-23          | Sea Waybill 目   | Call Bond     | TRIPLE CROWN              | AS CLEOPATRA    | 294215    | USORF           | TRMER              |
|                                                                                                    | Cargo Claims                        |                                    | HLCUBS                     | Approved             | 2022-12-23          | Bill of Lading  | COURSE!       | SSF00131008               | SOUNION TRADER  | 605131    | USORF           | TRIZT              |
|                                                                                                    | Invoice Dispute                     |                                    | HLCUIZ                     | Open for review      | 2022-12-23          | Sea Waybill 目   | -             |                           | COSCO JAPAN     | 297647    | TRIZT           | BEANR              |
| 5                                                                                                    | Track                               | -                                  | HLCUIZ                     | Correction sent      | 2022-12-23          | Sea Waybill 目   |               |                           | XIN LOS ANGELES | 294229    | TRISK           | SAJED              |
| 1<br>Constantino<br>Constantino<br>Cons | Import<br>Navigator                 | •                                  | HLCUIZ                     | Correction sent      | 2022-12-23          | Sea Waybill 目   |               | DICLE GIDA                | CROATIA         | 294750    | TRMER           | JOAQJ              |
| 6                                                                                                    | Quality Promises                    | -                                  | HLCUIZ                     | Released             | 2022-12-23          | Sea Waybill 目   | 10000         | TEKSAN_2X40'FROWOH+1X40'H | SASKIA A        | 296996    | TRGEM           | MAPTM              |
| ٠<br>٣                                                                                                    | Digital Insights Dock               | -                                  | HLCUIZ                     | Open for review      | 2022-12-23          | Sea Waybill 目   | 10000         | РІКА                      | SPARTEL TRADER  | 605138    | TRIZT           | USSAV              |

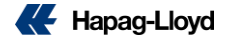

| O About this app                  |                    |                                                |                     |
|-----------------------------------|--------------------|------------------------------------------------|---------------------|
| Back                              |                    |                                                | View original BL Dr |
| Addresses & Reference             | s                  |                                                |                     |
| Shipper                           | n a                | Carrier's Reference B/L N<br>Export References | 10.                 |
| Consignee                         | 1.2.2              | Forwarding Agent                               |                     |
| Notify Address                    | 5 <b>.</b>         | Consignee's Reference                          | 1                   |
| Vessel(s)<br>MAERSK SEMBAWANG     | Voyage No.<br>349N | Place of Receipt                               |                     |
| Port of Loading<br>ALIAGA, TURKEY |                    | Place of Delivery                              |                     |
| Port of Discharge                 |                    | KAMP-LINTFORT                                  |                     |

• Konşimento üzerinde yer alan bilgileri buradan değiştirebilirsiniz.

Her satıra maksimum 35 karakter yazılabilmektedir!

|           | () and i                                                   |                                            |                 |                     |                                   | . Delate            |
|-----------|------------------------------------------------------------|--------------------------------------------|-----------------|---------------------|-----------------------------------|---------------------|
|           | 1 Container                                                | and Cargo for (FANU 3136                   | (403)           |                     |                                   | Delete A            |
|           | Container No.                                              | Container Type                             | Seal No         | Se                  | al No. (optional)                 | Seal No. (optional) |
|           | FANU 3136403                                               | 40HC                                       | 10853           | 14                  |                                   |                     |
|           | Customer Load Refe                                         | ranca                                      |                 |                     |                                   |                     |
|           |                                                            |                                            |                 |                     |                                   |                     |
|           |                                                            |                                            |                 |                     |                                   |                     |
|           |                                                            |                                            |                 |                     |                                   |                     |
|           | Cargo Item 1 of F                                          | ANU 3136403                                |                 |                     |                                   | Delete cargo        |
|           | No. of Outer P                                             | acking H                                   | S Code          |                     |                                   |                     |
|           |                                                            | AGES                                       | choose HS Code  |                     |                                   |                     |
|           | Gross Weight                                               | Gross Volume                               | Net Weight      | Net Volu            | me                                |                     |
|           | 9840 kg                                                    |                                            |                 | kg 📃                | MTQ                               |                     |
|           |                                                            |                                            |                 |                     |                                   |                     |
|           | Marks & Nos                                                | Description                                |                 | -                   |                                   |                     |
|           | here                                                       |                                            |                 |                     |                                   |                     |
|           |                                                            |                                            |                 |                     |                                   |                     |
|           |                                                            |                                            |                 |                     |                                   |                     |
|           |                                                            |                                            |                 |                     |                                   |                     |
|           |                                                            |                                            |                 |                     |                                   |                     |
|           |                                                            |                                            |                 |                     |                                   |                     |
|           | Add Cargo Iter                                             | n                                          |                 |                     |                                   |                     |
|           | Add Cargo iter<br>Total:                                   | n                                          |                 |                     |                                   |                     |
|           | Add Cargo Iter           Total:           No. of           | n<br>Outer Packing                         | Gross W         | leight              | Gross Volume                      |                     |
|           | Add Cargo Iter Total: No. of 1589                          | 0uter Packing<br>PACKAGES                  | Gross W<br>9840 | /eight kg           | Gross Volume                      | MTQ                 |
|           | Add Cargo Iter Total: No. of 1589                          | Outer Packing PACKAGES                     | Gross W<br>9840 | /eight kg           | Gross Volume                      | MTQ                 |
|           | Add Cargo Iter<br>Total:<br>No. of<br>1589                 | Outer Packing                              | Gross W<br>9840 | /eight kg           | Gross Volume<br>NaN               | MTQ                 |
| Tota      | Add Cargo Iter  Total: No. of  1589  I Number of Container | Outer Packing PACKAGES received by Carrier | Gross W         | leight kg           | Gross Volume                      | MTQ                 |
| Tota<br>2 | Add Cargo Iter Total: No. of 1589 Number of Container:     | Outer Packing PACKAGES received by Carrier | Gross V         | Packages received t | Gross Volume<br>NaN<br>by Carrier | MTQ                 |

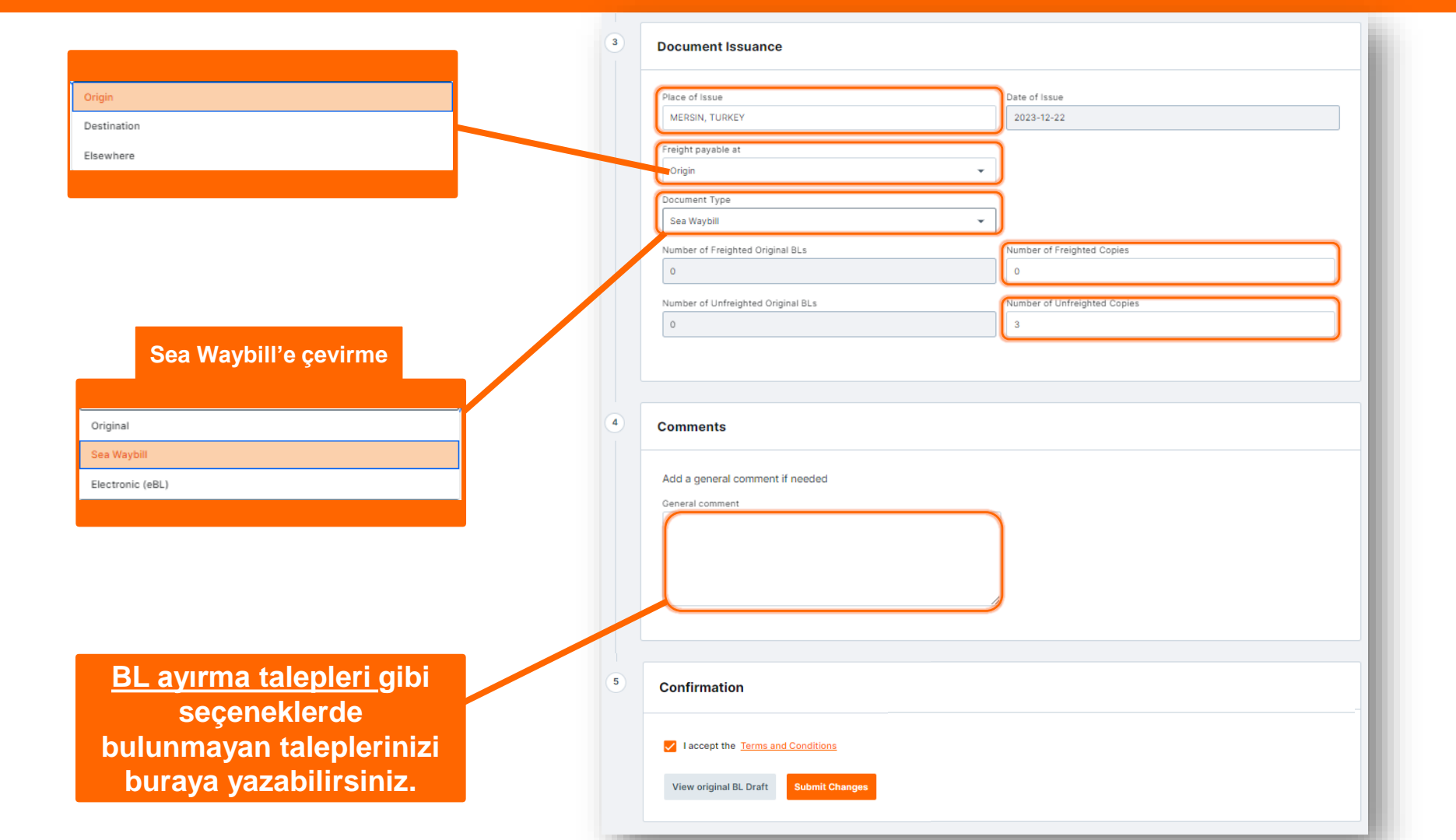

|                | R. Dott Apr                                                                                                    | R. Dolt Approval () Incomes |                                       |  |  |  |  |  |  |
|----------------|----------------------------------------------------------------------------------------------------|-----------------------------|---------------------------------------|--|--|--|--|--|--|
|                | 1.10                                                                                                    |                             |                                       |  |  |  |  |  |  |
|                |                                                                                                    |                             |                                       |  |  |  |  |  |  |
| 1 mil 1        | 1.1                                                                                                    | Anternass & References      |                                       |  |  |  |  |  |  |
|                |                                                                                                    |                             | · · · · · · · · · · · · · · · · · · · |  |  |  |  |  |  |
|                |                                                                                                    |                             |                                       |  |  |  |  |  |  |
|                |                                                                                                    |                             | 1                                     |  |  |  |  |  |  |
|                |                                                                                                    |                             |                                       |  |  |  |  |  |  |
|                |                                                                                                    |                             |                                       |  |  |  |  |  |  |
|                |                                                                                                    |                             |                                       |  |  |  |  |  |  |
|                |                                                                                                    |                             |                                       |  |  |  |  |  |  |
|                | The extension of the second second se |                             |                                       |  |  |  |  |  |  |
|                |                                                                                                    |                             |                                       |  |  |  |  |  |  |
|                |                                                                                                    |                             |                                       |  |  |  |  |  |  |
| 10 Mar 1       |                                                                                                    |                             |                                       |  |  |  |  |  |  |
| 0 mage         |                                                                                                    |                             |                                       |  |  |  |  |  |  |
| -              |                                                                                                    |                             |                                       |  |  |  |  |  |  |
| C. Bernsteiner |                                                                                                    |                             |                                       |  |  |  |  |  |  |

Vadesiz müşterilerimiz için SWB taleplerini hala eski arayüzümüzden kabul etmekteyiz. Talebinizi geçebilmek için ilk olarak sağ üstteki **"Switch to Old Version**" seçeneğine tıklamanız gereklidir.

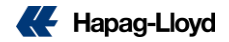

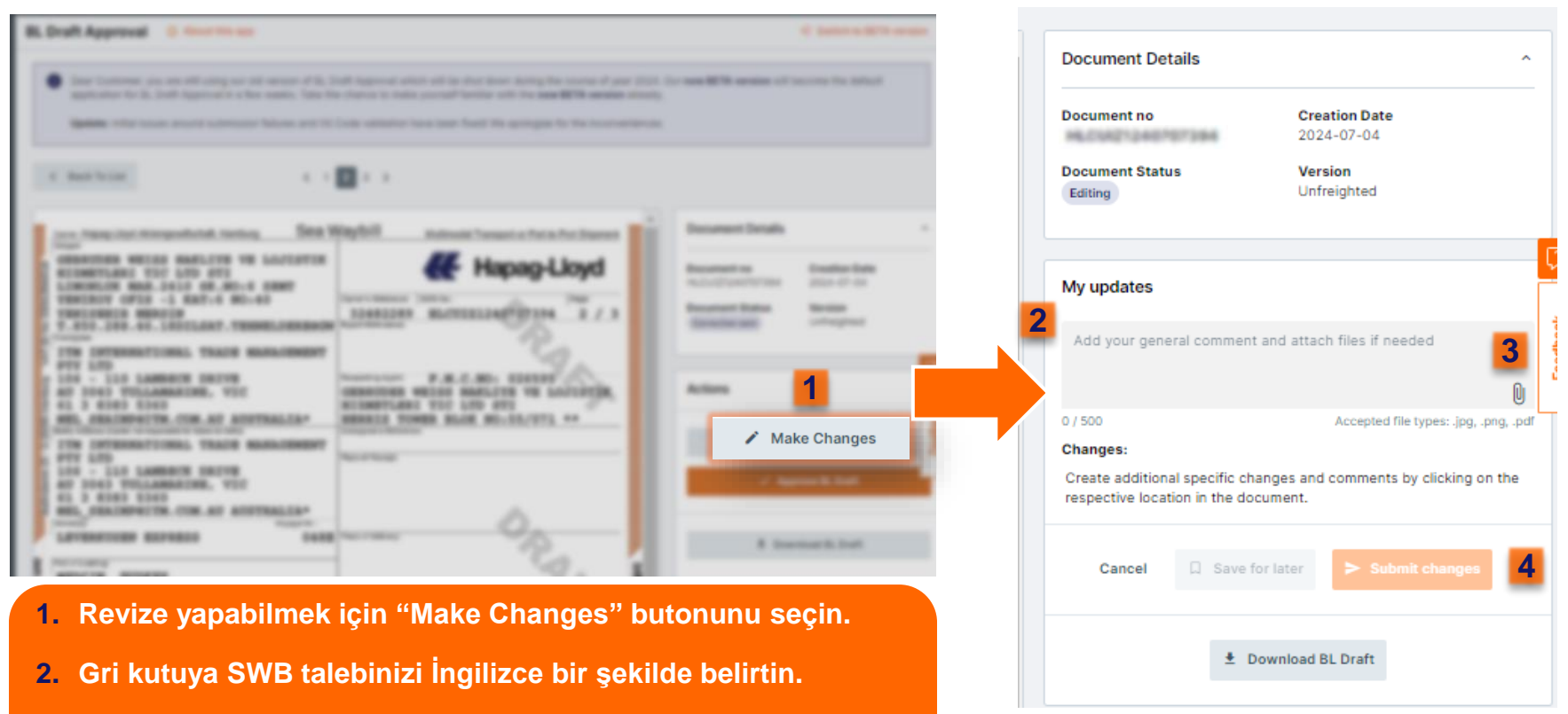

- 3. Ataş seçeneğinden dekontunuzu ekleyin.
- 4. Talebi lletin.

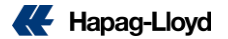

- 1. Talebinizin iletildiğini gösterir.
- 2. Döküman detayları ve işlem tarihi.
- 3. Yapılan revizeler.
- 4. İşlem özetinizi indirebilirsiniz.
- 5. İşlem özetinizi mail adresinize lletin.
- 6. BL Draft Approval aracımızı değerlendirin.

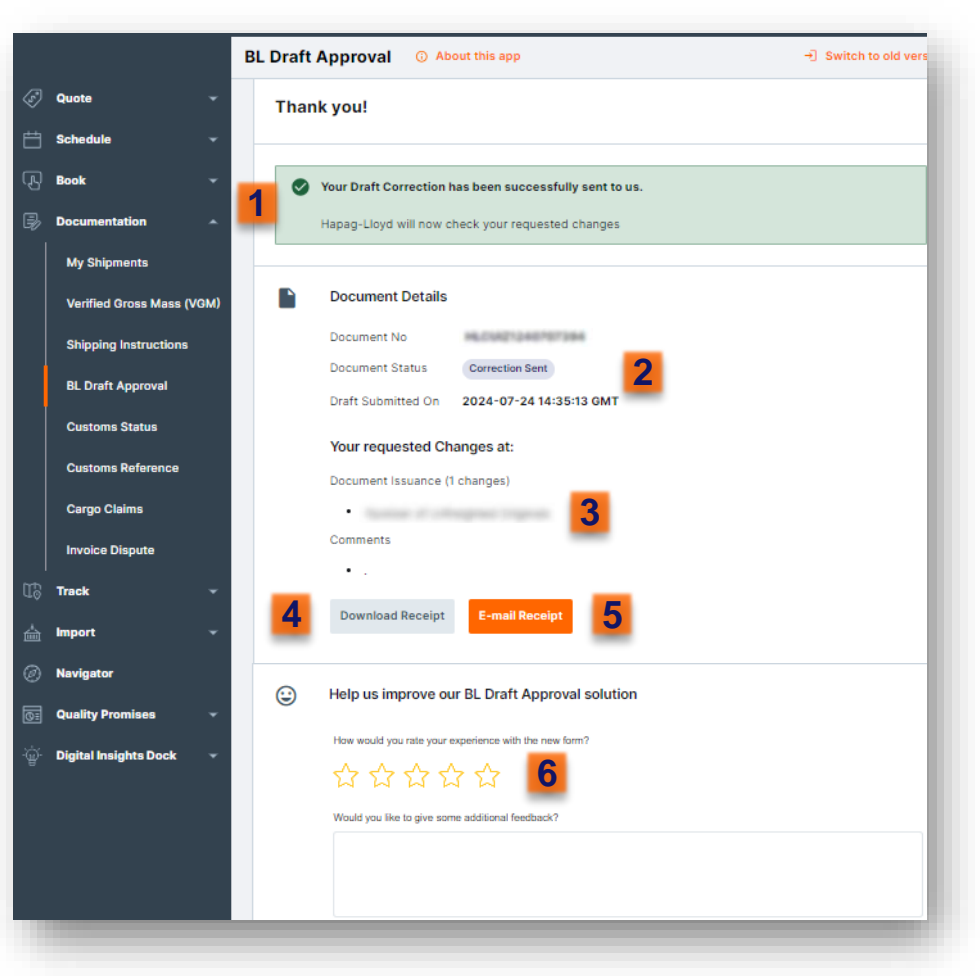

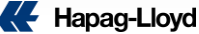

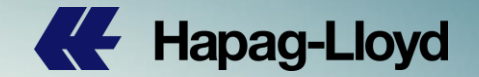

Sorumluluk Reddi Beyanı; Bu dosya içerisinde sunulan tüm tutar ve bilgiler sadece genel bilgilendirme amaçlı olup, Hapag-Lloyd Denizaşırı Nakliyat A.Ş bunlarla ilgili değişiklik hakkını saklı tutar.

of Hapag-Love